## **Appendix A**

## Importance of "Carry-Over" of your 2020 classes to 2021.

The beginning of this year saw an exaggerated number of students in many schools. This is due to the concerned schools registering their existing students again in 2020 instead of "*carry over*" their 2020 classes into 2021.

Schools need to "*carry over*" their 2020 classes into 2021. Please be careful while doing the "*carry over*" of classes and do the "*carry over*" to year 2021 and not 2020.

The instructions below show the steps to be used to "*carry over*" your 2020 classes into 2021.

## Setup the classes at your school – To Carry Over a Class

Once you login to your school FEMIS account, you will be seeing the school information summary as displayed below. From your top menu select

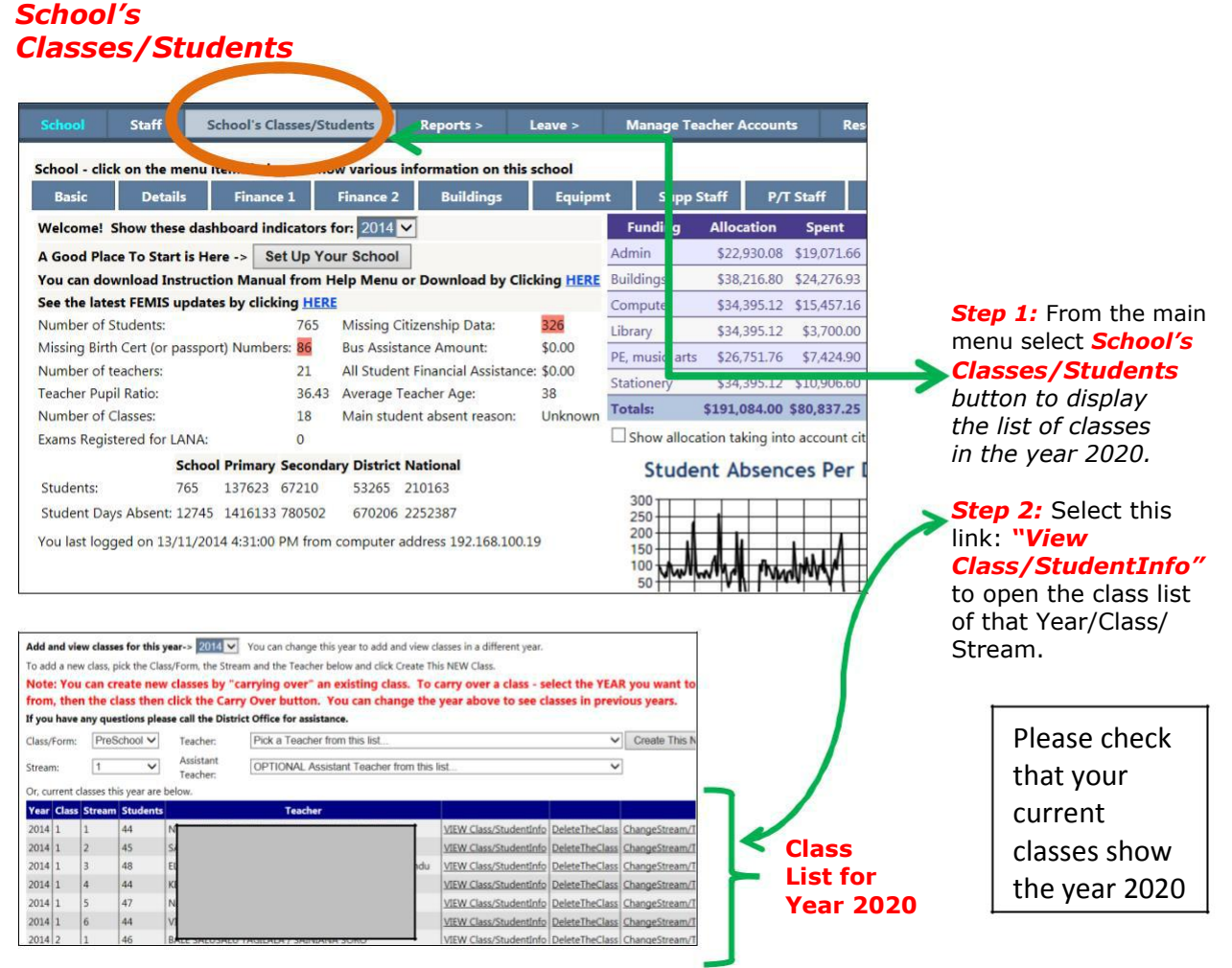

**Step 3:** You can create new classes by "**carrying over**" an existing class. From the student list below, select "**Carry Over**" button.

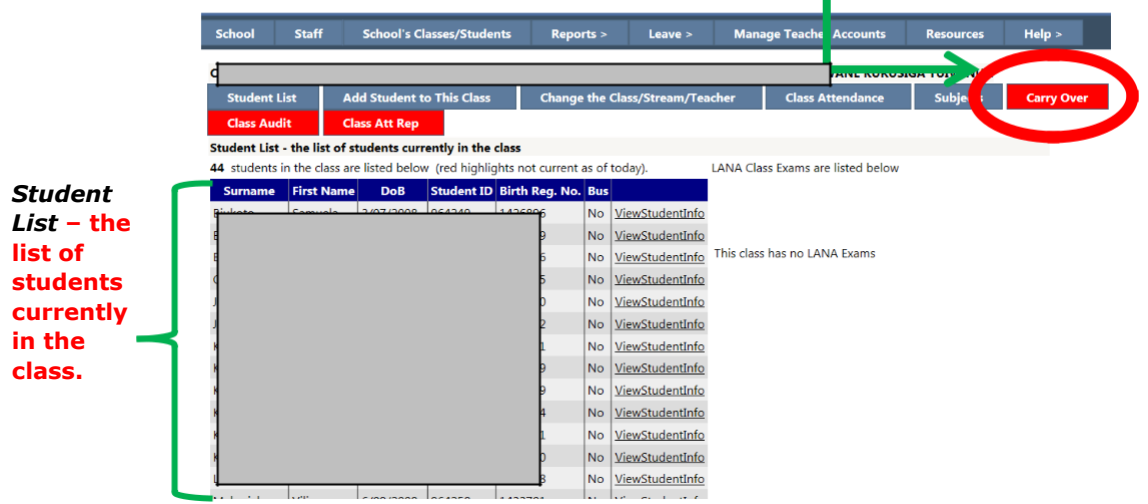

To carry over a class: Select the YEAR you want to carry over to, for example 2021. Select the class/ stream you want to carry over to and then click the *Carry over* button. Please note that

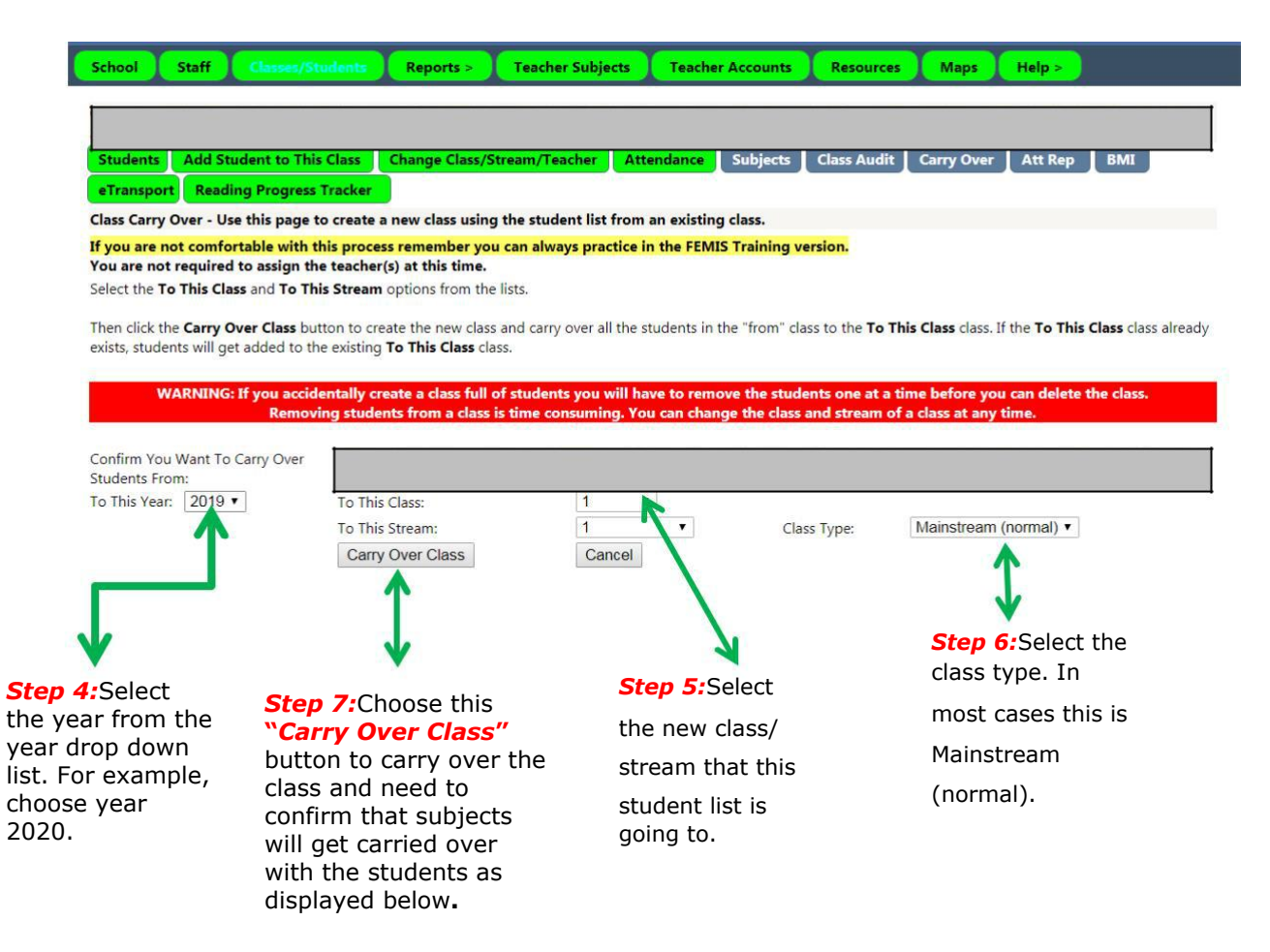

| School Staff Classes/Stu                                                                                                    | dents Reports > Teacher Subject                                                                                         | s Teacher Accounts                                                           | Resources Maps                                             | Help >                                    |  |  |
|----------------------------------------------------------------------------------------------------|----------------------------------------------------------------------------------------------------|------------------------------------------------------------------------------|------------------------------------------------------------|-------------------------------------------|--|--|
| 4                                                                                                    |                                                                                                    |                                                                              |                                                            |                                           |  |  |
| Students Add Student to This                                                                                                    | Class Change Class/Stream/Teacher                                                                                       | Attendance Subjects                                                          | Class Audit Carry Over                                     | Att Rep BMI                               |  |  |
| eTransport Reading Progress T                                                                                                    | racker                                                                                                    |                                                                              |                                                            |                                           |  |  |
| Class Carry Over - Use this page to                                                                                                    | create a new class using the student list fr                                                                            | om an existing class.                                                        |                                                            |                                           |  |  |
| If you are not comfortable with th<br>You are not required to assign the<br>Select the To This Class and To This                                                                                                    | is process remember you can always practi<br>teacher(s) at this time. Stream options from the lists.                    | ce in the FEMIS Training ver                                                 | sion.                                                      |                                           |  |  |
| Then click the <b>Carry Over Class</b> butt<br>exists, students will get added to the                                                                                                    | on to create the new class and carry over all t<br>existing <b>To This Class</b> class.                                 | he students in the "from" class                                              | s to the <b>To This Class</b> class. I                     | If the <b>To This Class</b> class already |  |  |
| WARNING: If you accide<br>Removir                                                                                                    | ntally create a class full of students you wi<br>Ig students from a class is time consuming                             | l have to remove the studen<br>You can change the class a                    | nts one at a time before yo<br>nd stream of a class at any | u can delete the class.<br>time.          |  |  |
| T2 in the second second |                                                                                                    |                                                                              |                                                            |                                           |  |  |
| To This Year: 2020 T                                                                                                    | To This Class: 5 v                                                                                                    |                                                                              |                                                            |                                           |  |  |
|                                                                                                    | To This Stream: 1                                                                                                    | Class Typ                                                                    | Mainstream (no                                             | ormal) 🔻                                  |  |  |
|                                                                                                    | Cancer                                                                                                    |                                                                              | $\uparrow$                                                 |                                           |  |  |
| Ste<br>and                                                                                                    | <b>p 8:</b> Select " <b>Confirm</b> "<br>I subject. The following                                                       | button to conf<br>message will b                                             | irm carry over<br>e displayed to                           | the class                                 |  |  |
| cor                                                                                                    | ifirmed that you created                                                                                                | 1 a class.                                                                   |                                                            |                                           |  |  |
| Confirm You War                                                                                                    | t To Carry Over Students rom:                                                                                           | Year: 2014 Class: 1 S                                                        | Stream: 1                                                  |                                           |  |  |
| To This Year:                                                                                                    |                                                                                                    | 2015 🗸 To This C                                                             | lass: 2 🗸                                                  | To This Stream: 1                         |  |  |
| Tick here to also                                                                                                    | carry over subject for the students:                                                                                    | $\checkmark$                                                                 |                                                            |                                           |  |  |
| Done! To view ti<br>NOTE: You may<br>Don't forget to a                                                                                                    | •<br>he new class click School's Classes/St<br>have to CHANGE THE YEAR at the to<br>add the teacher(s) and add/remove s | udents from the menu a<br>p of the class list to see<br>tudents as required. | ibove.<br>your new class.                                  |                                           |  |  |

Step 9: To check the class that you carry over is created or not. Go back to School's Classes/Students tab, select the year 2021, you will notice the class that you carried over is listed. Now you will have to assign a Class Teacher. Select the link: "ChangeStreamTeacher(s)".

| School                                 | Staff           | School's Classes/Studen                            | Reports >              | Leave >          | Manage Teacher Accounts         | Resources                   | Help >          |  |
|----------------------------------------|-----------------|----------------------------------------------------|------------------------|------------------|---------------------------------|-----------------------------|-----------------|--|
| lasses - Se                            | t up the clas   | ses at your schere Cale va                         | class below to view t  | he students in t | that class.                     |                             |                 |  |
| dd and vie                             | w classes fo    | r this year 2015                                   | u can change this year | to add and view  | classes in a different year.    |                             |                 |  |
| o add a ne                             | w class, pick t | the Class/For the Stream a                         | nd the Teacher below a | nd click Create  | This NEW Class.                 |                             |                 |  |
| lote: You                              | can creat       | e new classes by "carry                            | ving over" an exist    | ing class. To    | carry over a class - select t   | he YEAR you w               | ant to carry ov |  |
| rom, the                               | n the class     | then click the Carry O                             | ver button. You c      | an change th     | e year above to see classes     | in previous yea             | ars.            |  |
| f you have                             | any question    | ns please call the District O                      | ffice for assistance.  |                  |                                 |                             |                 |  |
| Class/Form:                            | PreSch          | PreSchool V Teacher: Pick a Teacher from this list |                        |                  |                                 | Create This N               | IEW Class       |  |
| tream:                                 | 1               | ✓ Assistant<br>Teacher:                            | OPTIONAL Assista       | m this list      | ~                               |                             |                 |  |
| r, current o                           | lasses this ye  | ar are below.                                      |                        |                  |                                 |                             |                 |  |
| ear Class                              | Stream Stu      | idents Teache                                      | er                     |                  |                                 |                             |                 |  |
| 2015 2                                 | 1 46            | Unknown - Please Up                                | date Class Tchr VIEW   | Class/StudentIni | fo DeleteTheClass ChangeStream, | Teacher(s)                  |                 |  |
|                                        |                 |                                                    |                        |                  |                                 | K                           |                 |  |
|                                        |                 | 4                                                  |                        |                  |                                 | 2                           |                 |  |
| Step 10. School Heads have to assign a |                 |                                                    |                        |                  |                                 | Sten11 Select               |                 |  |
| Teacher to this class. Do not leave a  |                 |                                                    |                        |                  |                                 | "ChangeStream/              |                 |  |
| class "unknown".                       |                 |                                                    |                        |                  |                                 | <b>Teachers</b> " button to |                 |  |
|                                        |                 |                                                    |                        |                  |                                 | change th                   | ne class        |  |
|                                        |                 |                                                    |                        |                  |                                 |                             |                 |  |

**Step 12.** You will have to assign a Class to a Teacher. Select the link *ChangeStreamTeacher(s).* This will display the page of "*Change the Teacher, Assistant Teacher*, Class or Stream for this class".

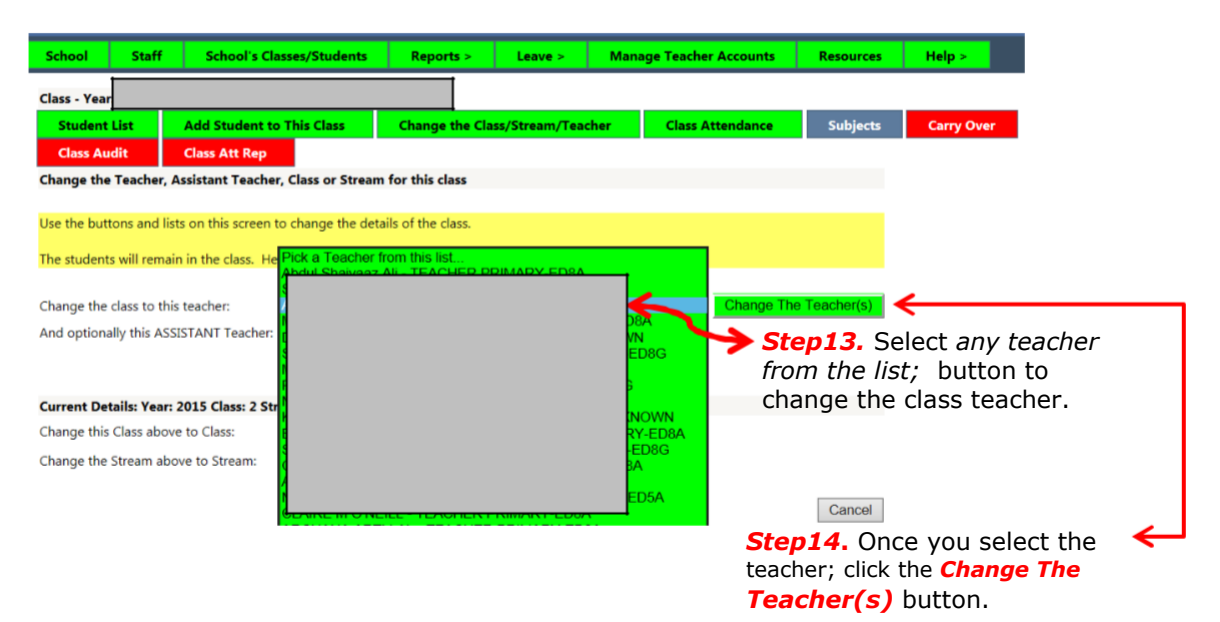

**Step 15:** Repeat **steps 1-14** for the rest of the class/stream/teacher.

Please Note: For Primary Schools, DO NOT carry-over your Year 8, 2020. Please carry-over classes/Years 1 to 7 from year 2020 to Classes Year 2021.